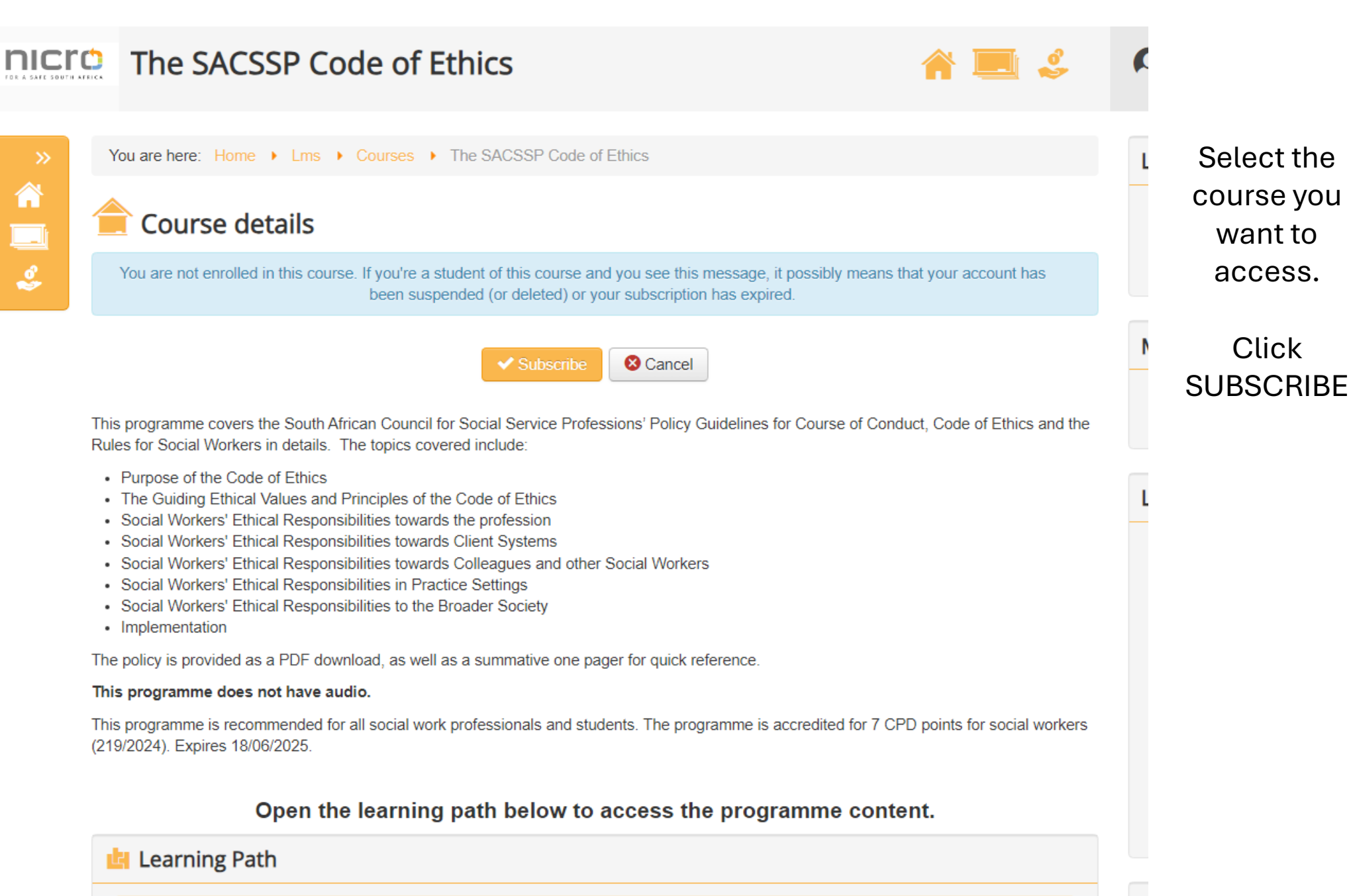

No available learning paths

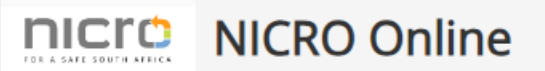

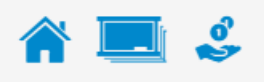

You are here: Home > Lms > Subscriptions > Subscriptions

# Subscriptions

Please note that if you are taking programmes for CPD points, you must have your SACE or SACSSP number entered in your profile. Please ensure your name is entered in your profile as you want it to print on your certificate. Please ensure your ID number is correct and displays on your profile.

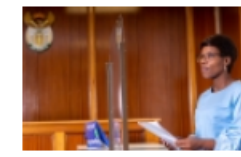

### The SACSSP Code of Ethics

Category: Professional and Personal Development Programmes

This programme provides a detailed overview of the South African Council for Social Service Professionals (SACSSP)'s Policy Guidelines for Course of Conduct, Code of Ethics and the Rules for Social Workers. This programme does not have audio. The programme is accredited for 7 CPD points (248/2023).

### Subscriptions:

| ŧ                      | Subscription/Courses       | Details                 | Price   |   |
|------------------------|----------------------------|-------------------------|---------|---|
| <                      | Social Work Code of Ethics | 90 days access          | \$18.00 | 1 |
| i                      | The SACSSP Code of Ethics  |                         |         |   |
| <ul> <li>Al</li> </ul> | ready subscribed.          |                         |         |   |
|                        |                            | ✓ Add to Cart View Cart |         |   |
|                        |                            |                         |         |   |

This is the subscriptions page.

It shows the list of courses you have selected for subscription.

Tick next to your course and click ADD TO CART.

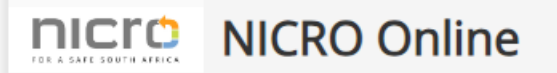

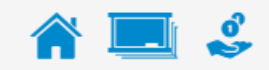

#### Important Note for Faying External clients

Please note you have **a set number of days** from date of payment to complete the programme, after which your license will expire. If your license expires, you will not be able to access the programme content. If you complete your programme within the 3 months, please ensure you download any programme content made available for download, as you will not have access to the programme after the license expiration period.

|                            |                | Т                         | otal: \$18.00                 |
|----------------------------|----------------|---------------------------|-------------------------------|
| Subscription/Courses       | Details        | Price                     | Qty                           |
| Social Work Code of Ethics | 90 days access | \$18.00                   | 1                             |
| The SACSSP Code of Ethics  |                |                           |                               |
|                            | C              | Check Coupon              |                               |
|                            |                | Sub T<br>Discount am<br>T | otal: \$18.00<br>ount: \$0.00 |
| PayPal Standard            |                |                           | 0101. 010.00                  |

Payments are made through PayPal using a credit or debit card. If you do not have a PayPal account, click the Create Account that will display once you have moved passed Checkout. This will allow you to pay with your credit or debit card and create an account in one action. Please contact lynn[@]nicro.co.za (finance) if you have any questions or queries about payments.

🛛 👶 Checkout Items

© 2024 National Institute for Crime Prevention and the Reintegration of Offenders

# This is the cart page.

Tick next to your course and tick the terms and conditions at the bottom.

Enter any discount codes you might have.

Click CHECKOUT ITEMS.

🖓 \$18,00 USD

# Pay with PayPal

Enter your email address to get started.

Email or mobile number

### Forgot email?

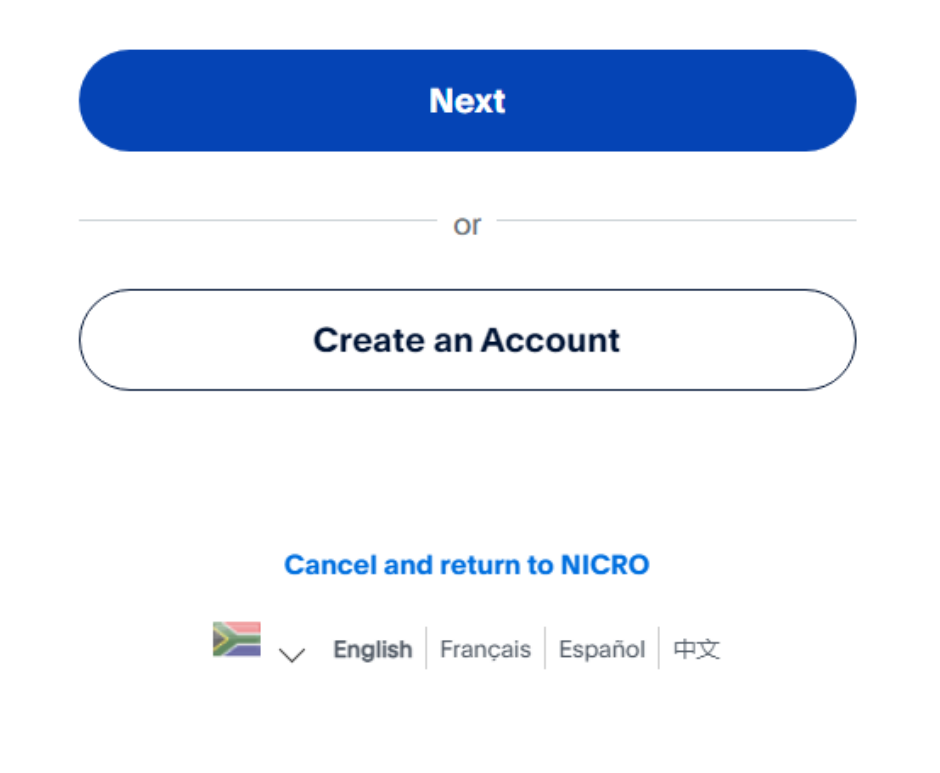

This is the PayPal page.

If you already have a PayPal account, log in.

If you do not, click CREATE AN ACCOUNT.

## Pay With Debit or Credit Card

We don't share your financial details with the merchant.

|  | Country/Region<br>South Africa | ~ |
|--|--------------------------------|---|
|--|--------------------------------|---|

| Email             |
|-------------------|
| regan@nicro.co.za |

| Phone type<br>Mobile | ~ | Phone number<br>+27 |
|----------------------|---|---------------------|
|                      |   |                     |

VISA

| Card number     |     |  |
|-----------------|-----|--|
| Expiration date | CSC |  |

### Billing address

| First name     | Last name |
|----------------|-----------|
| Address line 1 |           |

This is the payment page.

Complete all the fields with the required information.

The ZAR amount changes, depending on the exchange rate.

After payment has gone through, you will receive notification of payment.

Return to the Merchant Page.

You will be automatically enrolled on your subscribed programme upon receipt of payment.